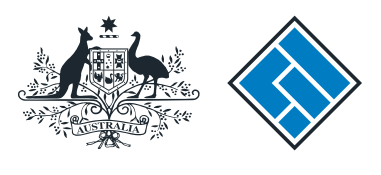

ASIC

User guide

### Company Officeholder

#### How change company details - change to share structure

The screens and data pictured in this guide are examples only. Actual screens can have minor differences in text and layout.

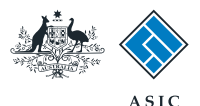

- You will need to log in to your online account before you begin.
  - Before you commence, be aware of the following information regarding shares;
    - All companies must notify ASIC if they cancel or issue shares. Notifications must be received within 28 days of the change occurring.
    - **Proprietary companies** must also notify ASIC of any changes to:
      - The company's share structure.
      - Details of their top 20 members.
    - **Public companies** must notify ASIC of changes to their share structure after they have received their annual company statement. Notification must be received within 28 days of the date of issue of the company statement.

#### Special cases (for proprietary companies) and their lodging periods

- Court-ordered corrections of the register must be notified to ASIC as specified by the court order or within one month of the court order.
- Reductions in share capital must be notified to ASIC within 14 days after the passing of the resolution to reduce share capital.

#### Companies limited by guarantee, or companies limited by shares and guarantee who have not issued any shares

- These companies are not required to provide any details about share structure or members.
- Transferring Financial Institutions are not required to provide details of member shares that meet the requirements of Regulation 12.8.03.

company details - change to share structure

How to change

The screens and data pictured in this guide are examples only. Actual screens can have minor differences in text and layout.

How to change company details - change to share structure © Australian Securities and Investments Commission October 2014

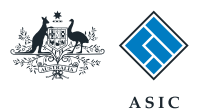

#### Start transaction

1. Once logged in, select **Start new form** in the left hand menu.

| it.                                                                                |                                                    | A SIC                                                                             | vestments Commission                                                                                | Forms manager                  |
|------------------------------------------------------------------------------------|----------------------------------------------------|-----------------------------------------------------------------------------------|----------------------------------------------------------------------------------------------------|--------------------------------|
| Inbox<br>Start new form<br>Forms in progress                                       | ACN<br>Officer<br>Email                            | 000 000 000 EXAMPL<br>John CITIZEN Directo<br>example@email.com.                  | LE COMPANY PTY LTD<br>or<br>.au                                                                     | conpuny                        |
| Forms submitted<br>View company details<br>PDS Transaction History                 | Inbox                                              |                                                                                   |                                                                                                    |                                |
| Profile<br>Change password<br>Update contact details<br>Add ACN                    | Date<br>Show all docum                             | Form                                                                              | Description                                                                                         | Hide Documents                 |
| Finish<br>Logoff                                                                   | Viewing For<br>To view the for<br>A print file wil | ms in the Inbox<br>orm that has been sent to you<br>I then be loaded into a new b | ou, click on the form code.<br>prowser window in Adobe PDF format. You can print the form using the | e Adobe toolbar. You must have |
| Ask a question<br>How this works<br>Technical FAQ<br>Lodgement<br>Responsibilities | Adobe reade                                        | r Version 5 or higher to print                                                    | this form. *** None Found *** C Home   Privacy Statement   Conditions of use   Feedback             |                                |
| User Guides<br>Links<br>Search ASIC<br>Search ABR                                  |                                                    | Co                                                                                | pyright 2003-2014 Australian Securities & Investments Commission.                                   |                                |
|                                                                                    |                                                    |                                                                                   |                                                                                                    |                                |
|                                                                                    |                                                    |                                                                                   |                                                                                                    |                                |

The screens and data pictured in this guide are examples only. Actual screens can have minor differences in text and layout.

How to change company details - change to share structure

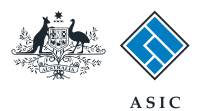

### Select form type

1. From the list of available forms, select **484.** 

|                          |             | A SIC                                                                                                    | Forms manager |
|--------------------------|-------------|----------------------------------------------------------------------------------------------------|---------------|
| AL THE REAL PROPERTY AND | $\sim$      | Australian Securities & myestillents Commission                                                                                                    | company       |
| <u>lnbox</u>             |             |                                                                                                    |               |
|                          | ACN         | 000 000 EXAMPLE COMPANY PTY LTD                                                                                                    |               |
| Start new form           | Officer     | John CITIZEN Director                                                                                                    |               |
| Forms in progress        | Email       | example@email.com.au                                                                                                    |               |
| Forms submitted          |             |                                                                                                    |               |
| DDS Transaction History  | Start a new | form                                                                                                    |               |
| PDS transaction history  | Form        | Description                                                                                                    |               |
| Profile                  | 484 1       | Change to Company Details V2                                                                                                    |               |
| Change password          |             | Use this form to notify ASIC of:                                                                                                    |               |
| Update contact details   |             |                                                                                                    |               |
| Add ACN                  |             | Change of address                                                                                                    |               |
|                          |             | <ul> <li>Appoint or cease company officeholder</li> </ul>                                                                                                    |               |
| Finish                   |             | <ul> <li>Change of name - officeholders or members</li> </ul>                                                                                                    |               |
| Logoff                   |             | Change to members' register                                                                                                    |               |
|                          |             | Change to share structure                                                                                                    |               |
| Help                     |             | Change of details - ultimate holding company                                                                                                    |               |
| Ask a question           |             | Change to special purpose company status                                                                                                    |               |
| How this works           | 0.000       | NEWSTON AND ADDRESS ADDRESS ADDRE |               |
| Technical FAQ            | <u>205A</u> | Notification of resolution - change of company name                                                                                                    |               |
| Lodgement                | 362         | Appointment or cessation of registered agent                                                                                                    |               |
| Responsibilities         | 410B        | Change of company name reservation                                                                                                    |               |
| User Guides              | 410F        | Extension of name reservation                                                                                                    |               |
| 1.1.1.1                  | 400         | Bequest for correction                                                                                                    |               |
| LINKS                    | 6010        | Volumer of the company                                                                                                    |               |
| Search ASIC              | 902         | Sunniementary Document V5                                                                                                    |               |
| Search ABR               | - FS88      | PDS in-use notice                                                                                                    |               |
|                          | FS89        | Notice of change to fees and charges in a PDS                                                                                                    |               |
|                          | FS90        | Notice that a product in a PDS has ceased to be available                                                                                                    |               |
|                          | RA71        | Request for Adhoc Company Statement                                                                                                    |               |
|                          | <u>RA71</u> | Request for Company Details                                                                                                    |               |
|                          | Financial S | tatements                                                                                                    |               |
|                          | Form        | Description                                                                                                    |               |
|                          | 388         | Copy of financial statements and reports                                                                                                    |               |
|                          | 388         | Amendment of previously lodged financial statements and reports                                                                                                    |               |
|                          |             | т ,                                                                                                    |               |
|                          |             | ASIC Home   Privacy Statement   Conditions of use   Feedback                                                                                                    |               |
|                          |             | Copyright 2003-2014 Australian Securities & Investments Commission                                                                                                    |               |

The screens and data pictured in this guide are examples only. Actual screens can have minor differences in text and layout.

How to change company details - change to share structure

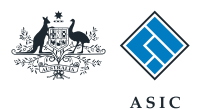

### Select change to be notified

#### 1. Select Change to share structure.

Note: If you are issuing or cancelling shares, please also select **Change** to members register. Refer to the Registered Agent User Guide - how to change company details - change to members register for further assistance.

2. Select **Next** to continue.

| Card Contraction of the second second | Australian Securitie                                                           | es & Investments Commission                                                                                                    | Compan               |
|----------------------------------------------------------------------------------------------------|--------------------------------------------------------------------------------|----------------------------------------------------------------------------------------------------|----------------------|
| Form 484                                                                                                    |                                                                                |                                                                                                    |                      |
| Form setup                                                                                                    | Company: EXAM                                                                  | PLE COMPANY PTY LTD ACN 000 000 000                                                                                                    |                      |
| → Submit                                                                                                    | Reference: 123450                                                              | 678                                                                                                    |                      |
|                                                                                                    | Changes to be notified:                                                        |                                                                                                    |                      |
| View company details                                                                                                    | 🗖 Cr                                                                           | hange of address                                                                                                    |                      |
| view company details                                                                                                    | 🗔 Ap                                                                           | opoint or Cease officeholder                                                                                                    |                      |
| Finish form later                                                                                                    | Ch 🖾                                                                           | nange of name for officeholders or members                                                                                                   |                      |
| Home - Forms Manager                                                                                                    | 1 🗖 Ch                                                                         | nange to share structure                                                                                                    |                      |
| Log off                                                                                                    |                                                                                | hange to members' register                                                                                                    |                      |
| Liele                                                                                                    | Cr                                                                             | nange of ultimate holding company details                                                                                                    |                      |
| Ask a question                                                                                                    | Cr                                                                             | nange to special purpose company status                                                                                                    |                      |
| How this works                                                                                                    | Please note the following inform                                               | nation applicable to preparing and lodging this form                                                                                         |                      |
| Technical FAQ                                                                                                    | There are some exceptions for the                                              | e member's details for proprietary companies (see below)                                                                                     |                      |
| Linka                                                                                                    | mere dre benne exceptione for the                                              | s member a details for proprietary companies (see selew)                                                                                     |                      |
| Search ASIC                                                                                                    | Late fees Late fees will apply if:                                             |                                                                                                    |                      |
| Search ABR                                                                                                    |                                                                                |                                                                                                    |                      |
|                                                                                                    | <ul> <li>you notify a change to comp<br/>you do not bring your comp</li> </ul> | pany details outside of the Lodgement Period                                                                                                 | statement            |
|                                                                                                    | <ul> <li>you do not bring your compare</li> </ul>                              | any details up to date within 26 days of the date of issue of the annual company                                                             | statement.           |
|                                                                                                    | Late fees:                                                                     |                                                                                                    |                      |
|                                                                                                    | Standard late fees apply                                                       |                                                                                                    |                      |
|                                                                                                    | Generally a form is not considered                                             | lodged until it is received and accepted by ASIC as being in compliance with s1                                                              | 274(8) of the Corp   |
|                                                                                                    | ACT 2001.                                                                      |                                                                                                    |                      |
|                                                                                                    | Members details Proprietary cor<br>It is the responsibility of the compa       | mpanies must notify ASIC of changes to the register of members in most cases w<br>any to satisfy itself of the correct notification period.  | ithin 28 days of the |
|                                                                                                    | Special cases (for proprietary com                                             | apanies) and their lodging periods:                                                                                                    |                      |
|                                                                                                    | Court orders a correction of                                                   | f the register - notify ASIC as soon as possible                                                                                             |                      |
|                                                                                                    | <ul> <li>Company divides shares int</li> </ul>                                 | to classes, or converts shares of a class into shares of another class - notify ASIC                                                         | C within 14 days at  |
|                                                                                                    | division or conversion.                                                        |                                                                                                    |                      |
|                                                                                                    | <ul> <li>Company reduces its share</li> </ul>                                  | capital - notify ASIC within 14 days after the resolution to reduce the share capit                                                          | al is passed.        |
|                                                                                                    | As from 1 July 2007, members info<br>the Simpler Regulatory System Bill        | ormation for public companies will not be recorded and provided by ASIC. This is<br>I Package Corporations Amendment Regulations 2007 (No.5) | due to the implem    |
|                                                                                                    |                                                                                |                                                                                                    | 2                    |
|                                                                                                    |                                                                                |                                                                                                    |                      |

The screens and data pictured in this guide are examples only. Actual screens can have minor differences in text and layout.

How to change company details - change to share structure

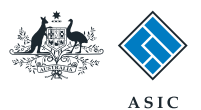

### Change/add share class details

Review existing share information. From here you can:

- 1. Change details for any existing share classes (continue to page 7), or
- 2. Add another share class (continue to page 10).

| מ.         | ^                 |
|------------|-------------------|
|            |                   |
| The second | $\langle \rangle$ |
| 的现在分子。     | $\sim$            |

|                                               | ASIC                                       |                              |                          |                     |          | Forms Manager         |
|-----------------------------------------------|--------------------------------------------|------------------------------|--------------------------|---------------------|----------|-----------------------|
| WE TO VET SHOW                                | Australian Securi                          | ties & Investments Commiss   | sion                     |                     |          | Company Officeholders |
| Form 484<br>✓ Form setup<br>▶ Share structure | Company: EXAMPLE CO<br>Reference: 12345678 | MPANY PTY LTD ACN 000        | 000 000                  |                     |          |                       |
| → Submit                                      | Share structure - sumn                     | nary Form 484                |                          |                     |          |                       |
| Print form<br>View company details            | You can change details of a sha            | are class or add a new share | e class                  |                     |          |                       |
| view company octano                           | Share class and title                      | Number issued                | Total amount             | Total amount        |          |                       |
| Finish form later                             |                                            |                              | paid                     | unpaid              |          |                       |
| Home - Forms Manager                          | ORD ORDINARY                               | 2                            | 4.00                     | 0.00                | CHANGE 1 |                       |
|                                               | Add another share class 2                  |                              |                          |                     |          |                       |
| Help                                          |                                            |                              |                          |                     |          | Next                  |
| How this works<br>Technical FAQ               |                                            | ASIC Home Privacy            | Statement   Condi        | tions of use   Feed | back     |                       |
| Links<br>Search ASIC<br>Search ABR            |                                            | Copyright 2003-2014 A        | ustralian Securities & I | nvestments Commiss  | ion.     |                       |

The screens and data pictured in this guide are examples only. Actual screens can have minor differences in text and layout.

How to change company details - change to share structure

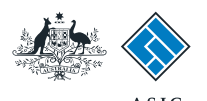

### Change share details

- 1. Select the Reason for change.
- 2. Select Next to continue.

**Note**: this guide follows the example of selecting to issue shares. If you select an alternative reason for change, the following screen/s will differ.

|                                                           | A SIC                                                                        | Securities & Investments Commission                                                                                                    | Forms Manager         |
|-----------------------------------------------------------|------------------------------------------------------------------------------|----------------------------------------------------------------------------------------------------|-----------------------|
| As the stand a set                                        |                                                                              | i securites a myestments commission                                                                                                    | company orniceholders |
| Form 484<br>✓ Form setup<br>✓ Share structure             | Company: EXAM<br>Reference: 123450                                           | PLE COMPANY PTY LTD ACN 000 000 000<br>678                                                                                                    |                       |
| ► <u>Change class</u> → Submit                            | Share structure - of<br>Select the reason why the                            | change a share class Form 484<br>e share class is being changed                                                                                             |                       |
| <u>Print form</u><br><u>View company details</u>          | Current details                                                              | OPD                                                                                                    |                       |
| Finish form later<br>Home - Forms Manager<br>Log off      | Title:<br>Total number issued:<br>Total amount paid:<br>Total amount unpaid: | ORDINARY<br>2<br>4.00<br>0.00                                                                                                    |                       |
| Help<br>Ask a question<br>How this works<br>Technical FAQ | Reason for change:                                                           | <ul> <li>Issue of Shares</li> <li>Cancellation of Shares</li> </ul>                                                                                         |                       |
| Links<br>Search ASIC<br>Search ABR                        |                                                                              | <ul> <li>Call on unpaid shares</li> <li>Division or conversion of a class of shares</li> <li>Conversion of shares into smaller or larger numbers</li> </ul> | 2                     |
|                                                           | Cancel                                                                       | ASIC Home   Privacy Statement   Conditions of use   Feedback                                                                                                | 2 Next                |

#### Notes:

Options to change a share class:

1. Issue of Shares

This also requires Change to Members' Register. If shares were issued other than for cash and some or all were issued under a written contract, you cannot proceed any further. A paper Form 484 must be lodged along with:

- · (for proprietary companies) a Form 207Z certifying that all stamp duties have been paid, or
- (for public companies) a Form 207Z and either a Form 208 or a copy of the contract.
- 2. Cancellation of Shares

This also requires Change to Members' Register. Depending on the reason for cancellation, other paper forms may be required to be lodged prior to lodging the Form 484.

- 3. Call on unpaid shares
- 4. Division or conversion of a class of shares

This is not yet available in Easylodge: a paper Form 211 has to be lodged.

5. Conversion of shares into smaller or larger numbers

This is not yet available in **Easylodge**: a paper Form 2205 has to be lodged.

How to change company details - change to share structure

The screens and data pictured in this guide are

examples only. Actual screens can have minor

differences in text and layout.

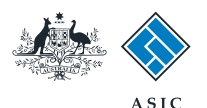

## Change share details

- 1. Enter the Number of shares issued.
- 2. Enter the Amount per share.
- 3. Enter the Amount unpaid per share.
- 4. Enter the Earliest date of change.
- 5. Select **Yes or No** as to whether the shares were issued for other than cash.
- 6. Select **Next** to continue.

|                                                                                                    | A SIC<br>Australian Securities & Investments Commission                                                                             | Forms Manager<br>Company Officeholders |
|----------------------------------------------------------------------------------------------------|----------------------------------------------------------------------------------------------------|----------------------------------------|
| Form 484<br><u>Form setup</u><br>Share structure                                                                             | Company: EXAMPLE COMPANY PTY LTD ACN 000 000 000<br>Reference: 12345678                                                             |                                        |
| <ul> <li>✓ <u>Change class</u></li> <li>► <u>Issue shares</u></li> <li>→ Confirm share</li> <li>Structure changes</li> </ul> | Share structure - issue of shares in a class Form 484<br>Complete details of the share issue                                        |                                        |
| → Submit                                                                                                    | Share class: ORD ORDINARY                                                                                                    |                                        |
| <u>Print form</u><br>View company details                                                                                    | Details of share issue     1       Number of shares issued:     1                                                                   |                                        |
| Finish form later<br>Home - Forms Manager<br>Log off                                                                         | Amount paid per share:       3         Amount unpaid per share:       3         Earliest date of change:       (DD-MM-YYYY)         |                                        |
| Help<br>Ask a question<br>How this works<br>Technical FAQ                                                                    | Were shares issued for other than cash?<br>See No<br>Cancel                                                                         | 6 Next                                 |
| Links<br>Search ASIC<br>Search ABR                                                                                           | ASIC Home   Privacy Statement   Conditions of use   Feedback<br>Copyright 2003-2014 Australian Securities & Investments Commission. |                                        |

The screens and data pictured in this guide are examples only. Actual screens can have minor differences in text and layout.

How to change company details - change to share structure

 $\ensuremath{^\odot}$  Australian Securities and Investments Commission October 2014

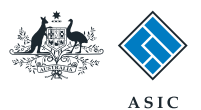

# Confirm share class changes

1. Review the original share class details and the resultant share class details.

**Note**: This is an important confirmation as it replaces completion of the summary details that are a part of the paper Form 484 Part C3.

2. When you are satisfied the share details are correct and up to date, select **Next** to continue.

|                                                                                                    | A SIC<br>Australian                                                          | Securities & Investments Commission                                                                                                 | Forms Manager<br>Company Officeholders |
|----------------------------------------------------------------------------------------------------|------------------------------------------------------------------------------|----------------------------------------------------------------------------------------------------|----------------------------------------|
| Form 484<br>✓ Form setup<br>✓ Share structure                                                                                       | Company: EXAM<br>Reference: 12345                                            | PLE COMPANY PTY LTD ACN 000 000 000<br>678                                                                                          |                                        |
| <ul> <li>✓ <u>Change class</u></li> <li>✓ <u>Issue shares</u></li> <li>▶ <u>Confirm share</u></li> <li>structure changes</li> </ul> | Share structure - o<br>Complete the details of the                           | onfirm share class changes Form 484<br>e resulting share class.                                                                     |                                        |
| → Submit                                                                                                    | Original class details                                                       | 000 000 000                                                                                                    |                                        |
| <u>Print form</u><br>View company details                                                                                           | Total number issued:<br>Total amount paid:<br>Total amount unpaid:           | 2<br>4.00<br>0.00                                                                                                    |                                        |
| Finish form later<br>Home - Forms Manager<br>Log off                                                                                | Resultant class detai                                                        | s 1                                                                                                    |                                        |
| Help<br>Ask a question<br>How this works                                                                                            | Total number issued:<br>Total amount paid:<br>Total amount unpaid:<br>Cancel | 3<br>5.00<br>0.00                                                                                                    | 2 Next                                 |
| Links<br>Search ASIC<br>Search ABR                                                                                                  |                                                                              | ASIC Home   Privacy Statement   Conditions of use   Feedback<br>Copyright 2003-2014 Australian Securities & Investments Commission. |                                        |

The screens and data pictured in this guide are examples only. Actual screens can have minor differences in text and layout.

How to change company details - change to share structure

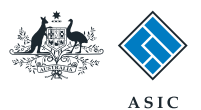

### **Review share** summary

The Share structure – summary Form 484 screen is displayed.

From here you can:

- 1. Select 'Add another share class' and go to page 11, or
- 2. Select Undo, Change or Review share information.
- 3. Select **Next** if you do not wish to make any more changes or additions, and go to page 13.

| * | ASIC     |
|---|----------|
|   | Australi |

| * Ambe                                                                                           | ASIC                                       |                                              |                                                                 |                        |              | Forms Manager         |
|--------------------------------------------------------------------------------------------------|--------------------------------------------|----------------------------------------------|-----------------------------------------------------------------|------------------------|--------------|-----------------------|
| AND THE PARTY OF                                                                                 | Australian Securi                          | ities & Investments Commiss                  | sion                                                            |                        |              | Company Officeholders |
| Form 484<br>✓ Form setup<br>▶ Share structure                                                    | Company: EXAMPLE CO<br>Reference: 12345678 | MPANY PTY LTD ACN 000                        | 000 000                                                         |                        |              |                       |
| → Submit                                                                                         | Share structure - sumn                     | nary Form 484                                |                                                                 |                        |              |                       |
| <u>Print form</u><br>View company details                                                        | You can change details of a sha            | are class or add a new share                 | eclass                                                          |                        |              |                       |
| Finish form later                                                                                | Share class and title                      | Number issued                                | Total amount<br>paid                                            | Total amount<br>unpaid | 2            |                       |
| Home - Forms Manager                                                                             | ORD ORDINARY                               | 3                                            | 5.00                                                            | 0.00                   |              | ١                     |
|                                                                                                  | Add another share class 1                  |                                              |                                                                 |                        |              |                       |
| Help<br>Ask a question<br>How this works<br>Technical FAQ<br>Links<br>Search ASIC<br>Search ASIC |                                            | ASIC Home   Privacy<br>Copyright 2003-2014 A | <u>Statement</u> <mark>Condi</mark><br>ustralian Securities & I | tions of use.   Feed   | back<br>ion. | 3 Next                |

The screens and data pictured in this guide are examples only. Actual screens can have minor differences in text and layout.

How to change company details - change to share structure

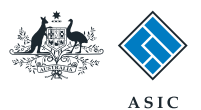

## Add another share class

- 1. Select a **Share class** from the dropdown list, or
- 2. Enter Share class code, and Title of share class.
- 3. Enter the **Effective date of class.**
- 4. Select the Reason for a new class.
- 5. Select **Next** to continue.

**Note**: the following screen/s will differ slightly, depending on the share class details entered.

|                                                      | A SIC<br>Australian Securities & Investments Commission                                                                             | Forms Manager<br>Company Officeholders |
|------------------------------------------------------|----------------------------------------------------------------------------------------------------|----------------------------------------|
| Form 484<br>✓ Form setup<br>✓ Share structure        | Company: EXAMPLE COMPANY PTY LTD ACN 000 000 000<br>Reference: 12345678                                                             |                                        |
| ▶ <u>New class</u><br>→ Submit                       | - Share structure - add a share class Form 484<br>Complete the share class details for the new share class                          |                                        |
| Print form<br>View company details                   | Share class details Please select a share class from the list of sommon                                                             |                                        |
| Finish form later<br>Home - Forms Manager<br>Log off | classes<br>OR<br>Enter                                                                                                    |                                        |
| Help<br>Ask a question<br>How this works             | Share class code: 2                                                                                                    |                                        |
| Technical FAQ                                        | Effective date of class (DD-MM-YYYY) 3                                                                                              |                                        |
| Links<br>Search ASIC<br>Search ABR                   | Reason for a new class:<br>Subscription of a class of shares                                                                        | _                                      |
|                                                      | Cancel                                                                                                    | 5 Next                                 |
|                                                      | ASIC Home   Privacy Statement   Conditions of use   Feedback<br>Copyright 2003-2014 Australian Securities & Investments Commission. |                                        |

#### Note:

If shares were issued other than for cash and some or all were issued under a written contract, you cannot proceed any further. A paper Form 484 must be lodged with:

- (for proprietary companies) a Form 207Z certifying that all stamp duties have been paid, or
- (for public companies) a Form 207Z and either a Form 208 or a copy of the contract.

The screens and data pictured in this guide are examples only. Actual screens can have minor differences in text and layout.

How to change company details - change to share structure © Australian Securities and Investments Commission October 2014

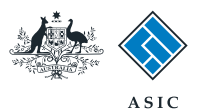

## Add another share class

- 1. Enter the Number of shares issued.
- 2. Enter the Amount per share.
- 3. Enter the Amount unpaid per share.
- 4. Enter the Earliest date of change.
- 5. Select **Yes or No** as to whether the shares were issued for other than cash.
- 6. Select **Next** to continue.

|                                                           | A SIC<br>Australian Securities & Investments Commission                                                                                                    | Forms Manager<br>Company Officeholders |
|-----------------------------------------------------------|----------------------------------------------------------------------------------------------------|----------------------------------------|
| Form 484                                                  | Company: EXAMPLE COMPANY PTY LTD ACN 000 000 000<br>Reference: 12345678                                                                                            |                                        |
|                                                           | Share structure - issue of shares in a class Form 484         Complete details of the share issue         Share class details         Share class:       A Class A |                                        |
| <u>Print form</u><br>View company details                 | Details of share issue     1       Number of shares issued:     1                                                                                                  |                                        |
| Finish form later<br>Home - Forms Manager<br>Log off      | Amount paid per share:       3         Amount unpaid per share:       3         Earliest date of change:       (DD-MM-YYYY)                                        |                                        |
| Help<br>Ask a question<br>How this works<br>Technical FAQ | Were shares issued for other than cash?<br>© Yes © No 5<br>Cancel                                                                                                  | 6 Next                                 |
| Links<br>Search ASIC<br>Search ABR                        | ASIC Home   Privacy Statement   Conditions of use   Feedback<br>Copyright 2003-2014 Australian Securities & Investments Commission.                                |                                        |

The screens and data pictured in this guide are examples only. Actual screens can have minor differences in text and layout.

How to change company details - change to share structure

 $\ensuremath{\mathbb{C}}$  Australian Securities and Investments Commission October 2014

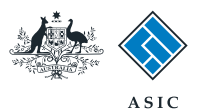

## Review share class changes

**1. Review** the original share class details and the resultant share class details.

**Note**: This is an important confirmation as it replaces completion of the summary details that are a part of the paper Form 484 Part C3.

2. When you are satisfied these details are correct, select **Next** to continue.

|                                                                                            | A SIC<br>Australian                                                                                               | a Securities & Investments Commission                                                                                                 | Forms Manager<br>Company Officeholders |
|--------------------------------------------------------------------------------------------|----------------------------------------------------------------------------------------------------|----------------------------------------------------------------------------------------------------|----------------------------------------|
| Form 484<br>✓ Form setup<br>✓ Share structure                                              | Company: EXAM<br>Reference: 123450                                                                                | PLE COMPANY PTY LTD ACN 000 000 000<br>578                                                                                            |                                        |
| ✓ <u>New class</u><br>✓ <u>Issue shares</u><br>▶ <u>Confirm share</u><br>structure changes | Share structure - Complete the details of the                                                                     | confirm share class changes Form 484<br>he resulting share class.                                                                     |                                        |
| → Submit           Print form           View company details                               | Original class details<br>Share class code:<br>Total number issued:<br>Total amount paid:<br>Total amount unpaid: | A Class A                                                                                                    |                                        |
| Finish form later<br>Home - Forms Manager<br>Log off                                       | Resultant class deta                                                                                              | ls<br>Is                                                                                                    |                                        |
| Help<br>Ask a question<br>How this works<br>Technical FAQ                                  | Total number issued:<br>Total amount paid:<br>Total amount unpaid:<br><u>Cancel</u>                               | 2<br>2.00<br>0.00                                                                                                    | 2 Next                                 |
| Links<br><u>Search ASIC</u><br>Search ABR                                                  |                                                                                                    | ASIC Home   Privacy Statement.   Conditions of use.   Feedback<br>Copyright 2003-2014 Australian Securities & Investments Commission. |                                        |

The screens and data pictured in this guide are examples only. Actual screens can have minor differences in text and layout.

How to change company details - change to share structure

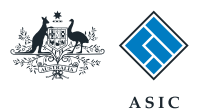

Forms Manager

Company Officeholders

## Review share summary

The Share structure – summary Form 484 screen is displayed.

From here you can:

- 1. Select **'Add another share class'** and go to page 12, or
- 2. Select **Undo**, **Change** or **Review** share information.
- Select Next if you do not wish to make any more changes or additions, and go to page 15.

| * .                  | ~                         |
|----------------------|---------------------------|
|                      |                           |
| Arden                | $\langle \langle \rangle$ |
| All and a set of the | $\sim$                    |

Search ASIC Search ABR ASIC

Australian Securities & Investments Commission

| A CONSTRUCTION                                                  | $\sim$                                                                  |               |                     |                   |                     |             |        |  |  |
|-----------------------------------------------------------------|-------------------------------------------------------------------------|---------------|---------------------|-------------------|---------------------|-------------|--------|--|--|
| Form 484<br>/ Form setup<br>Share structure                     | Company: EXAMPLE COMPANY PTY LTD ACN 000 000 000<br>Reference: 12345678 |               |                     |                   |                     |             |        |  |  |
| Submit                                                          | Share structure - summary Form 484                                      |               |                     |                   |                     |             |        |  |  |
| Print form<br>View company details                              | You can change details of a share class or add a new share class        |               |                     |                   |                     |             |        |  |  |
|                                                                 | Share class and title                                                   |               | Number issued       | Total amount      | Total amount        | 2           |        |  |  |
| Finish form later<br>Home - Forms Manager<br>Log off            |                                                                         |               |                     | paid              | unpaid              | 1.02        |        |  |  |
|                                                                 | ORD ORDINAR                                                             | RY            | 3                   | 5.00              | 0.00                | UNDO REVIEW |        |  |  |
|                                                                 | A Class A                                                               |               | 2                   | 2.00              | 0.00                | UNDO REVIEW |        |  |  |
| Help                                                            | Add another s                                                           | share class 1 |                     |                   |                     |             |        |  |  |
| <u>Ask a question</u><br><u>How this works</u><br>Technical FAQ |                                                                         |               |                     |                   |                     |             | 3 Next |  |  |
| Links                                                           |                                                                         |               | ASIC Home   Privacy | Statement   Condi | tions of use   Feed | <u>back</u> |        |  |  |

Copyright 2003-2014 Australian Securities & Investments Commission.

The screens and data pictured in this guide are examples only. Actual screens can have minor differences in text and layout.

How to change company details - change to share structure

 $\ensuremath{\mathbb{C}}$  Australian Securities and Investments Commission October 2014

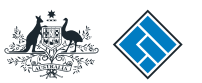

# Make the declaration

- 1. Select **Yes** to complete the declaration when you are satisfied the document is being lodged within the terms and conditions of ASIC's Electronic Lodgement Protocol.
- 2. Select **Submit** to lodge the form with ASIC.

|                                                            | A SIC Forms Manager<br>Australian Securities & Investments Commission Company Officeholders                                                                                                    |
|------------------------------------------------------------|----------------------------------------------------------------------------------------------------|
| Form 484<br>✓ Form setup<br>✓ Share structure<br>✓ Members | Company:       EXAMPLE COMPANY PTY LTD ACN 000 000 000         Reference:       12345678                                                                                                    |
| Submit                                                     | You have now prepared your form. You can review the contents of your form by using the menu or by printing the form.                                                                                                    |
| <u>Print form</u><br>View company details                  | You must submit the form to ASIC to have it lodged.                                                                                                    |
| Finish form later<br>Home - Forms Manager<br>Log off       | Submit Now When you submit this form it will be checked for discrepancies.                                                                                                    |
| Help<br>Ask a question<br>How this works                   | If any discrepancies are found, you will be provided with a list describing the discrepancies. You will need to correct and resubmit the form. The form will continue to appear on your "Form in progress" tray.                                                                                                    |
| Technical FAQ                                              | If there are no discrepancies, your form will be automatically submitted for lodgement.                                                                                                    |
| Links<br>Search ASIC<br>Search ABR                         | Declaration I declare that this form is submitted under the terms and conditions of the ASIC Electronic Lodgement Protocol. © Yes © No                                                                                                    |
|                                                            | Submit                                                                                                    |
|                                                            | Submit Later                                                                                                    |
|                                                            | Until you submit the form, it will remain in your "Forms in progress" tray and you can resume it at any time. You may choose to simply validate the form and check the fees payable now, and then submit the form at a later stage. You can print the form at any time from the 'Print form' link in the menu bar. You can still amend the form up until it is submitted and print a fresh copy at any time. |

#### Notes:

•

- The lodgement process is not instantaneous it may take some time to transmit and validate.
- If the form validates and is accepted by ASIC, it will appear in Forms Submitted.
  - If the form does not validate, it will appear in the Forms in Progress. You must select the form to display the validation errors, in order to correct it.

The screens and data pictured in this guide are examples only. Actual screens can have minor differences in text and layout.

How to change company details - change to share structure

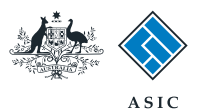

## Confirmation of form submission

This screen confirms your document was submitted to ASIC.

1. Select **Next** to continue.

#### Note:

Occasionally, the system may present an additional form submission screen at this point. If this is the case, continue to select **Next** to finalise this transaction.

| A CALLER AND AND AND AND AND AND AND AND AND AND |                                                                                                    | Austra  | alian Securiti         | es & Investm | nents Commissi  | on            |                 |               |                   | Company Officeholde |
|--------------------------------------------------|----------------------------------------------------------------------------------------------------|---------|------------------------|--------------|-----------------|---------------|-----------------|---------------|-------------------|---------------------|
| Form 484<br>✓ Confirmation                       | Company:<br>Reference:                                                                                                    | E       | EXAMPLE CC<br>12345678 | )MPANY PTY   | Y LTD ACN 000   | 000 000       |                 |               |                   |                     |
| Print form                                       |                                                                                                    |         | a a a                  |              |                 |               |                 |               |                   |                     |
| Finish form later                                | Statutory                                                                                                    | Fees    | Advice                 |              |                 |               |                 |               |                   |                     |
| <u>Home - Forms Manager</u><br>Log off           | Your form has been accepted by ASIC on 18/08/2014 at 12:33:09 and there are no fees payable.                                                                                                    |         |                        |              |                 |               |                 |               |                   |                     |
| Help                                             | Lodgeme                                                                                                    | nt Co   | nfirmation             | 1            |                 |               |                 |               |                   |                     |
| Ask a question                                   | If you wish to                                                                                                    | koon    | a record of            | our lodgom   | ont click the ! |               | knowlodgom      | ont' button T | bic will croate a |                     |
| <u>How this works</u><br>Technical FAQ           | If you wish to keep a record of your lodgement click the "Document Acknowledgement" button. This will create an Adobe PDF in a new window, where you can print or save the details of this lodgement. You must have Adobe Reader Version 4 or higher to view |         |                        |              |                 |               |                 |               |                   |                     |
| Linka                                            | and print this                                                                                                    | s docur | ment.                  |              |                 |               |                 |               |                   | 2                   |
| Search ASIC<br>Search ABR                        |                                                                                                    |         |                        |              |                 |               |                 |               | DOCUMENTA         | CKNOWLEDGEMENT      |
|                                                  |                                                                                                    |         |                        |              |                 |               |                 |               |                   | 1 <u>Next</u>       |
|                                                  |                                                                                                    |         |                        |              |                 |               |                 |               |                   |                     |
|                                                  |                                                                                                    |         |                        | ASIC Hon     | me   Privacy 9  | Statement I ( | Conditions of L | ise   Feedha  | ack               |                     |

The screens and data pictured in this guide are examples only. Actual screens can have minor differences in text and layout.

How to change company details - change to share structure